# JUZGADO SEGUNDO PROMISCUO MUNICIPAL DE FLANDES TOLIMA

VIDEO DEL PASO A PASO PARA ACCESO A LA PLATAFORMA WEB DE PUBLICACIONES DEL JUZGADO:

DE CLIC AQUI PARA VER EL VIDEO (para seguir vinculo use TECLAS ctrl + clic)

LINKS DE ACCESO A LA PLATAFORMA WEB DE LA RAMA JUDICIAL: ESTADOS ELECTRÓNICOS:

https://www.ramajudicial.gov.co/web/juzgado-02-promiscuo-municipal-de-flandes/2020n1

FIJACIÓN EN LISTA Y FORMATOS DE NOTIFICACIÓN:

https://www.ramajudicial.gov.co/web/juzgado-02-promiscuo-municipal-de-flandes/43

[Seleccionar fecha] EN EL BUSCADOR DE GOOGLE DIGITAR LA PALABRA RAMA JUDICIAL ASÍ: Google rama judicial X 🔱 Q .... Iniciar sesión 🔍 Todo 🖾 Imágenes 🗉 Noticias 🕩 Vídeos 🖓 Maps 🗄 Más Preferencias Herramientas Cerca de 21.200.000 resultados (0,39 segundos) www.ramajudicial.gov.co . Rama Judicial: Inicio Consejo Superior de la Judicatura - Corte Suprema de Justicia - Consejo de Estado - Corte Constitucional · Sala Jurisdiccional Disciplinaria · Rama Judicial. Q Resultados de ramajudicial.gov.co Consulta de Procesos Medidas COVID19 Acuerdos - SIGOBius -Saludos, a partir del mes diciembre de 2019, usted ... Infografias - ... Servidores Judiciales Correo electrónico j02prmpalflandes@cendoj.ramajudicial.gov.co

A continuación se desplegará la página de la rama judicial y deberá buscar en la columna izquierda al final, "Juzgados Municipales" y luego y dar clic en "Juzgados Promiscuos" así:

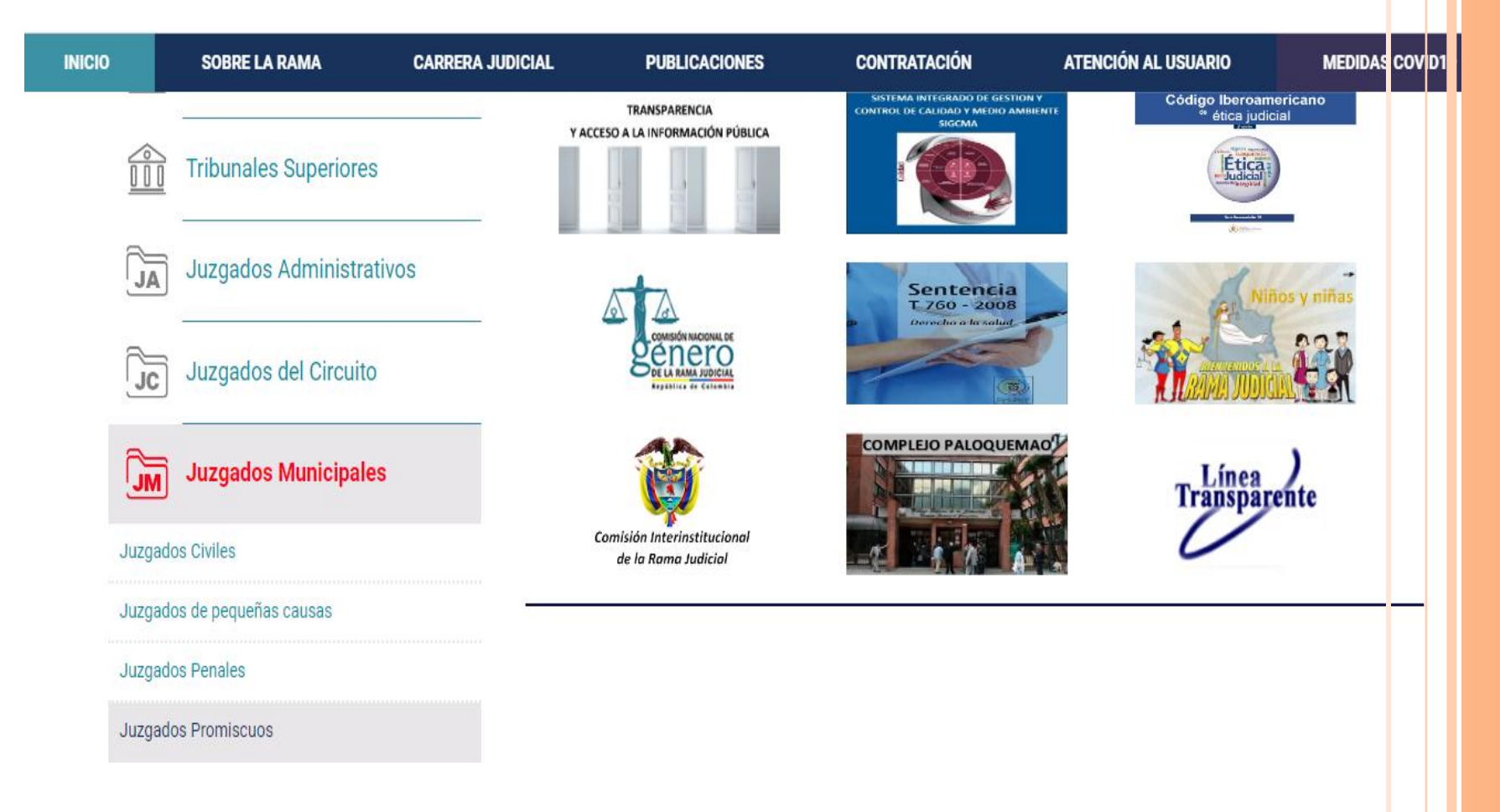

La página web presentará un mapa territorial, allí debemos señalar el mapa de Tolima o buscar en tabla de selección "Tolima capital: Ibagué" así:

| INICIO | SOBRE LA RAMA    | CARRERA JUDICIAL | PUBLICACIONES                    | CONTRATACIÓN | ATENCIÓN AL USUARIO |  |
|--------|------------------|------------------|----------------------------------|--------------|---------------------|--|
|        |                  |                  | Meta, Capital: Villavicencio     |              |                     |  |
|        |                  |                  | Nariño, Capital: Pasto           |              |                     |  |
|        | Tolima, Capital: | : Ibague         | Norte de Santander, Capital: Cúo | cuta         |                     |  |
|        | a flit           |                  | Putumayo, Capital: Mocoa         |              |                     |  |
|        |                  |                  | Quindio, Capital: Armenia        |              |                     |  |
|        |                  |                  | Santander, Capital: Bucaramang   | ja           |                     |  |
|        |                  |                  | Tolima, Capital: Ibague          |              |                     |  |
|        |                  |                  | Valle del Cauca, Capital: Cali   |              |                     |  |
|        |                  |                  |                                  |              |                     |  |
|        |                  |                  | Secciones MAPA T                 | ERRITORIAL   |                     |  |
|        |                  | 1                |                                  |              |                     |  |
| 2      |                  |                  |                                  | diaial acc   |                     |  |
| ΖΡΓ    | mpairianc        | ies@cenc         | loj.ramaju                       | uiciai.gov   |                     |  |

Seleccionado el Departamento del Tolima, se abrirá una columna al margen derecho con un listado de juzgados, de la cual debemos seleccionar <u>"Juzgado 02 Promiscuo Municipal de</u> <u>Flandes"</u> así:

| INICIO | SOBRE LA RAMA      | CARRERA JUDICIAL         | PUBLICACIONES                             | CONTRATACIÓN     | ATENCIÓN AL USUARIO | MEDIDAS COVID |  |  |  |  |  |
|--------|--------------------|--------------------------|-------------------------------------------|------------------|---------------------|---------------|--|--|--|--|--|
|        |                    | 1                        | Dirección Seccional                       |                  | Consejo Seccional   |               |  |  |  |  |  |
|        |                    | Juzg                     | luzgado 01 Promiscuo Municij              | oal de Líbano    |                     |               |  |  |  |  |  |
|        | Tolima, Capital: I | Jbague                   | luzgado 01 Promiscuo Municij              | pal de Venadillo |                     |               |  |  |  |  |  |
|        |                    | J                        | Juzgado 02 Promiscuo Municipal de Flandes |                  |                     |               |  |  |  |  |  |
|        |                    | Juz<br>Juz<br>Juz<br>Juz | luzgado 02 Promiscuo Municij              | oal de Fresno    |                     |               |  |  |  |  |  |
|        |                    |                          | luzgado 02 Promiscuo Municij              | oal de Venadillo |                     |               |  |  |  |  |  |
|        |                    |                          | Juzgado 03 Promiscuo Municij              | pal de Líbano    |                     |               |  |  |  |  |  |
|        |                    |                          | Juzgado Promiscuo Municipal               | de Coello        |                     |               |  |  |  |  |  |
|        |                    |                          |                                           |                  |                     |               |  |  |  |  |  |
|        |                    | Se                       | ecciones MAPA T                           | ERRITORIAL       |                     |               |  |  |  |  |  |

Seleccionada la opción "Juzgado 02 Promiscuo Municipal de Flandes" se abrirá la página de inicio del Juzgado así:

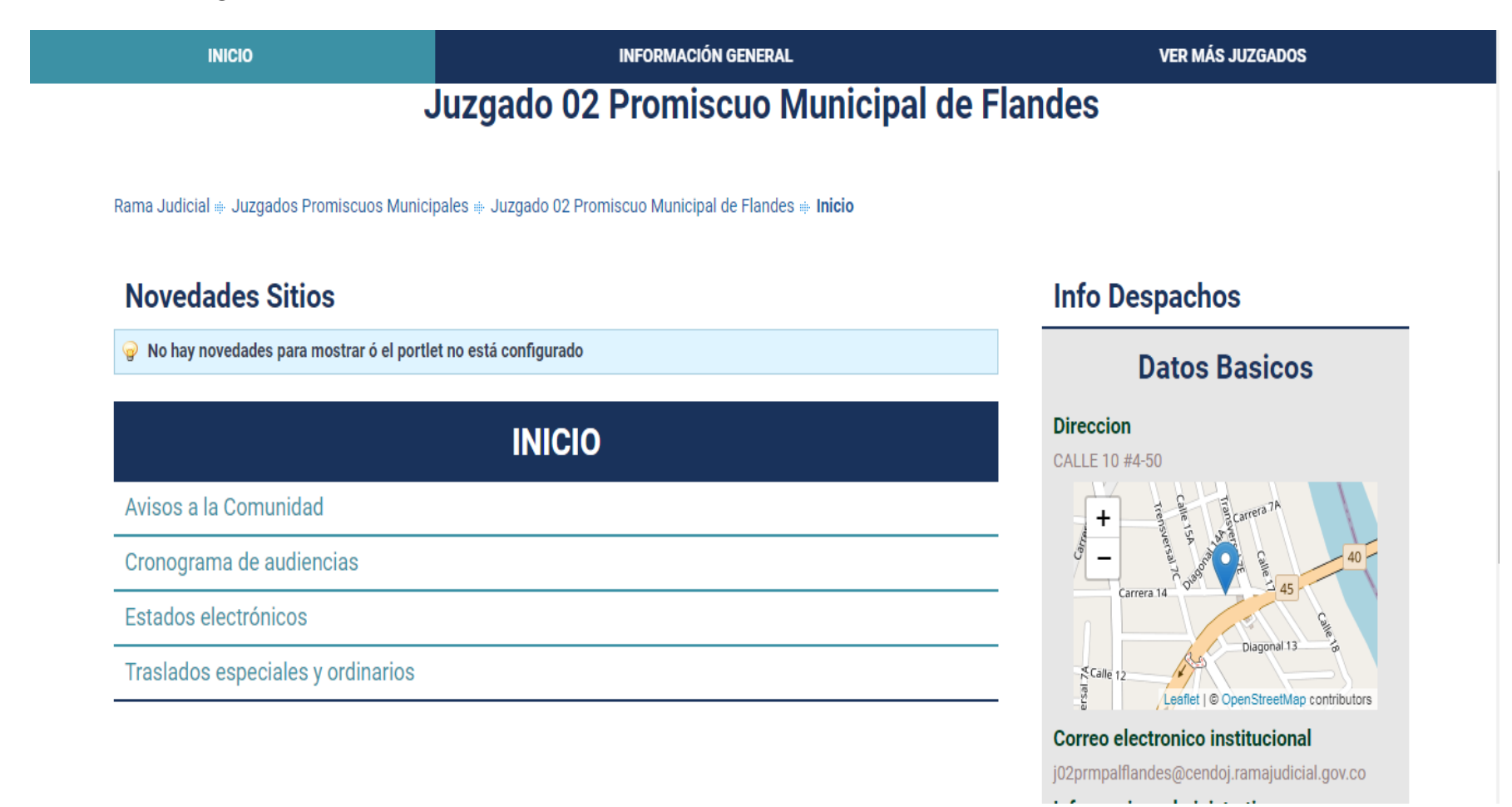

En la tabla de inicio podrá seleccionar entre otros, los estados electrónicos y allí se presentará una columna al lado izquierdo con la opción del año, la cual una vez seleccionada generará las publicaciones mes a mes de los estados electrónicos, así:

| INICIO                   |                                      | INFORMACIÓN GENERAL |                   |               |               | VER MÁS JUZGADOS                       |   |  |
|--------------------------|--------------------------------------|---------------------|-------------------|---------------|---------------|----------------------------------------|---|--|
|                          | Juzgado 02                           | Promi               | scuo Mi           | unicipa       | l de Fla      | indes                                  |   |  |
| INICIO                   | Rama Judicial ⊯ Juzga<br><b>2020</b> | ados Promisc        | uos Municipales   | ⇔ Juzgado 02  | Promiscuo Mur | nicipal de Flandes 🕸 Inicio            |   |  |
| Avisos a la Comunidad    | ENERO 2020 FEB                       | 3RERO 2020          | MARZO 2020        | ABRIL 2020    | MAYO 2020     |                                        |   |  |
| Cronograma de audiencias | -                                    |                     | NÚMERO DE         | <u>ESTADO</u> | FE            | CHA DEL ESTADO                         | ] |  |
| Estados electrónicos     |                                      |                     | <u>001</u><br>002 |               |               | <u>15-01-2020</u><br><u>17-01-2020</u> | - |  |
| ▶ 2020                   |                                      |                     | 003               |               |               | <u>20-01-2020</u><br>21-01-2020        | - |  |
|                          |                                      |                     | 004               |               |               | 27-01-2020                             | - |  |
| ▶ 2019                   |                                      | 006                 |                   |               | 29-01-2020    | -                                      |   |  |
| > 2018                   |                                      |                     | <u>007</u>        |               |               | <u>30-01-2020</u>                      | - |  |
| 2010                     |                                      |                     | <u>008</u>        |               |               | <u>31-01-2020</u>                      |   |  |
| ▶ 2017                   |                                      |                     |                   |               |               |                                        |   |  |
|                          |                                      |                     |                   |               |               |                                        |   |  |

[Seleccionar fecha]

Para descargar una publicación del estado electrónico usted deberá dar clic al número de estado electrónico, ejemplo: "<u>001</u>"; "<u>008</u>", y así se desplegará en formato PDF el estado correspondiente a esa fecha de publicación así:

| INICIO                   | INFORMACIÓN GENERAL                                                         | VER MÁS JUZGADOS                                           |
|--------------------------|-----------------------------------------------------------------------------|------------------------------------------------------------|
|                          | Juzgado 02 Promiscuo Municipal o                                            | le Flandes                                                 |
| INICIO                   | Rama Judicial   Juzgados Promiscuos Municipales  Juzgado 02 Pro <b>2020</b> | miscuo Municipal de Flandes 🕸 Inicio 🕸 Estados electrónico |
| Avisos a la Comunidad    | ENERO 2020 FEBRERO 2020 MARZO 2020 ABRIL 2020 M                             | AYO 2020                                                   |
| Cronograma de audiencias | NÚMERO <u>DE</u> ESTADO                                                     | FECHA DEL ESTADO                                           |
| Estados electrónicos     |                                                                             | <u>15-01-2020</u>                                          |
|                          | 003                                                                         | 20-01-2020                                                 |
| ▶ 2020                   | 004                                                                         | 21-01-2020                                                 |
|                          | 005                                                                         | 27-01-2020                                                 |
| ▶ 2019                   | <u>006</u>                                                                  | <u>29-01-2020</u>                                          |
| ▶ 2018                   | 007                                                                         | <u>30-01-2020</u>                                          |
| . 2010                   | <u>008</u>                                                                  | <u>31-01-2020</u>                                          |
| ▶ 2017                   |                                                                             |                                                            |
| > 2016                   |                                                                             |                                                            |
| Traslados especiales y   |                                                                             |                                                            |
| ordinarios               |                                                                             |                                                            |

El Juzgado atendiendo la contingencia del COVID19 y las condicionantes del Art. 123 del C.G. del P., empezará el proyecto de publicación a todo público de <u>algunas</u> decisiones adoptadas y publicadas mediante notificación por estado, así:

+ Procesos con sentencia o en los que se haya trabado la *Litis* (notificado todos los demandados) y de jurisdicción voluntaria.

En cuanto a las demás decisiones que se adopten al interior de los procesos *sin sentencia (sin notificar a todos los demandados) o en los procesos o actuaciones encaminadas a consumar medidas cautelares*, que son notificadas por Estado y que no tendrán la opción de ser descargadas a todo público, el Despacho utilizando al servicio de alojamiento de archivos de **Microsoft denominado OneDrive** viene creando paulatinamente por cada proceso o actuación, su respectiva carpeta virtual identificada con el número radicado ya asignado, donde en su momento oportuno, se cargará el archivo de todas providencias y/o documentos que se publiquen en el Estado, **carpeta que estará vinculada con la cuenta de correo electrónico reportada en el proceso por el apoderado o por quienes presentan la demanda en nombre propio**. De la creación de la carpeta virtual le deberá llegar una comunicación a la cuenta de correo no deseado.

A continuación podrá descargar una emulación del Estado electrónico que en lo sucesivo se cargara en la página web de la rama judicial.

DESCARGUELO DANDO CLIC AQUI

#### Pantallazo del Estado electrónico:

| JUZGADO SEGUNDO PROMISCUO MUNICIPAL FLANDES TOLIMA |                                                     |                             |                                    |                                                      |                                                                  |                      |   |                        |   |   |
|----------------------------------------------------|-----------------------------------------------------|-----------------------------|------------------------------------|------------------------------------------------------|------------------------------------------------------------------|----------------------|---|------------------------|---|---|
| ESTADO No. 000/                                    |                                                     |                             | d                                  | de 2020 HORA FIJACIÓN : 8:00 A.M. DESFIJA: 5:00 P.M. |                                                                  |                      |   |                        |   |   |
|                                                    | CONFORME LO PREVISTO EN EL ART. 295 DEL C.G. del P. |                             |                                    |                                                      |                                                                  |                      |   |                        |   |   |
| <u>RAD</u><br>732754089002<br>~                    | CLASE DE<br>PROCESO                                 | DEMANDANTE O<br>SOLICITANTE | DEMANDADO<br>/CITADO/CAUSANTE      | ESTADO<br>PROCESO                                    | OBSERVACIONES                                                    | FECHA<br>PROVIDENCIA | c | ARCHIVO<br>DESCARGABLE |   |   |
| <u>2019-0000</u>                                   | EJECUTIVO<br>SINGULAR -<br>ACCIÓN<br>PERSONAL       | TIENDA LA 15                | SOCIEDAD LOS<br>AMIGOS             | <u>CON</u><br>Sentencia                              | ORDENA SEGUIR ADELANTE LA<br>Ejecución                           | 15/01/2020           | 1 | DESCARGAR              | < | ] |
| <u>2018-0000</u>                                   | EJECUTIVO<br>SINGULAR -<br>ACCIÓN<br>PERSONAL       | BANCO<br>SUPERLIDER         | <u>Placido</u><br><u>Dominguez</u> | <u>CON</u><br>Sentencia                              | <u>FIJA FECHA Y HORA DE REMATE</u>                               | 16/01/2020           | 2 | <u>DESCARGAR</u>       | < | ] |
| 2020-0000                                          | EJECUTIVO<br>SINGULAR -<br>ACCIÓN<br>PERSONAL       | PEDRITO PEREZ               | ANATOLIA PAZ                       | SIN<br>Sentencia                                     | LIBRA MANDAMIENTO DE PAGO                                        | 15/01/2020           | 1 |                        |   |   |
| 2017-0000                                          | EJECUTIVO<br>SINGULAR -<br>ACCIÓN<br>PERSONAL       | CONJUNTO EL<br>PORVENIR     | JUANITO MALAVER                    | SIN<br>Sentencia                                     | CORRE TRASLADO DE LA CONTESTACION<br>DE LA DEMANDA Y EXCEPCIONES | 15/01/2020           | 1 | DESCARGAR              | < | ] |
|                                                    |                                                     |                             |                                    |                                                      |                                                                  |                      |   |                        |   |   |

**CARPETA VIRTUAL:** Mensaje de creación y notificación al usuario (parte y/o apoderado) a la cuenta de correo electrónico, ejemplo:

| = M Gmail               | Q Buscar en el correo electrón | nico 👻                                                                                        | 0 🏢         | G  |
|-------------------------|--------------------------------|-----------------------------------------------------------------------------------------------|-------------|----|
| Redactar                | □ - C :                        | 1−50 de 189 <                                                                                 | > <b>\$</b> | 31 |
| Recibidos 137           | Principal                      | Social Promociones 43 nuevas Emagister, Movistar Colombia,                                    |             | Q. |
| ★ Destacados            | 🗌 🕁 Google                     |                                                                                               | 10:45       |    |
| Pospuestos              | 🗌 🕁 Gustavo Alirio Zamb.       | Gustavo Alirio Zambrano Ruiz compartió la carpeta "2020-00000" contigo Gustavo Alirio Zambran | 10:44       |    |
| Enviados                | 🗌 📩 Google 3                   |                                                                                               | 17 may.     |    |
| Borradores 12           |                                |                                                                                               | 17 may.     | •  |
| Meet Nuevo              | 🗌 📩 mimovistar                 |                                                                                               | 17 may.     | •  |
| 📰 Unirte a una reunión  | 🗌 📩 mimovistar                 |                                                                                               | 17 may.     |    |
| Chat                    | 🗌 📩 YouTube Kids               |                                                                                               | 17 may.     |    |
| +                       | 🗌 🛧 Google                     |                                                                                               | 17 may.     |    |
| No hay chats recientes. | 🗌 📩 Google                     |                                                                                               | 17 may.     |    |
|                         | 🗌 🛣 Google                     |                                                                                               | 17 may.     | >  |

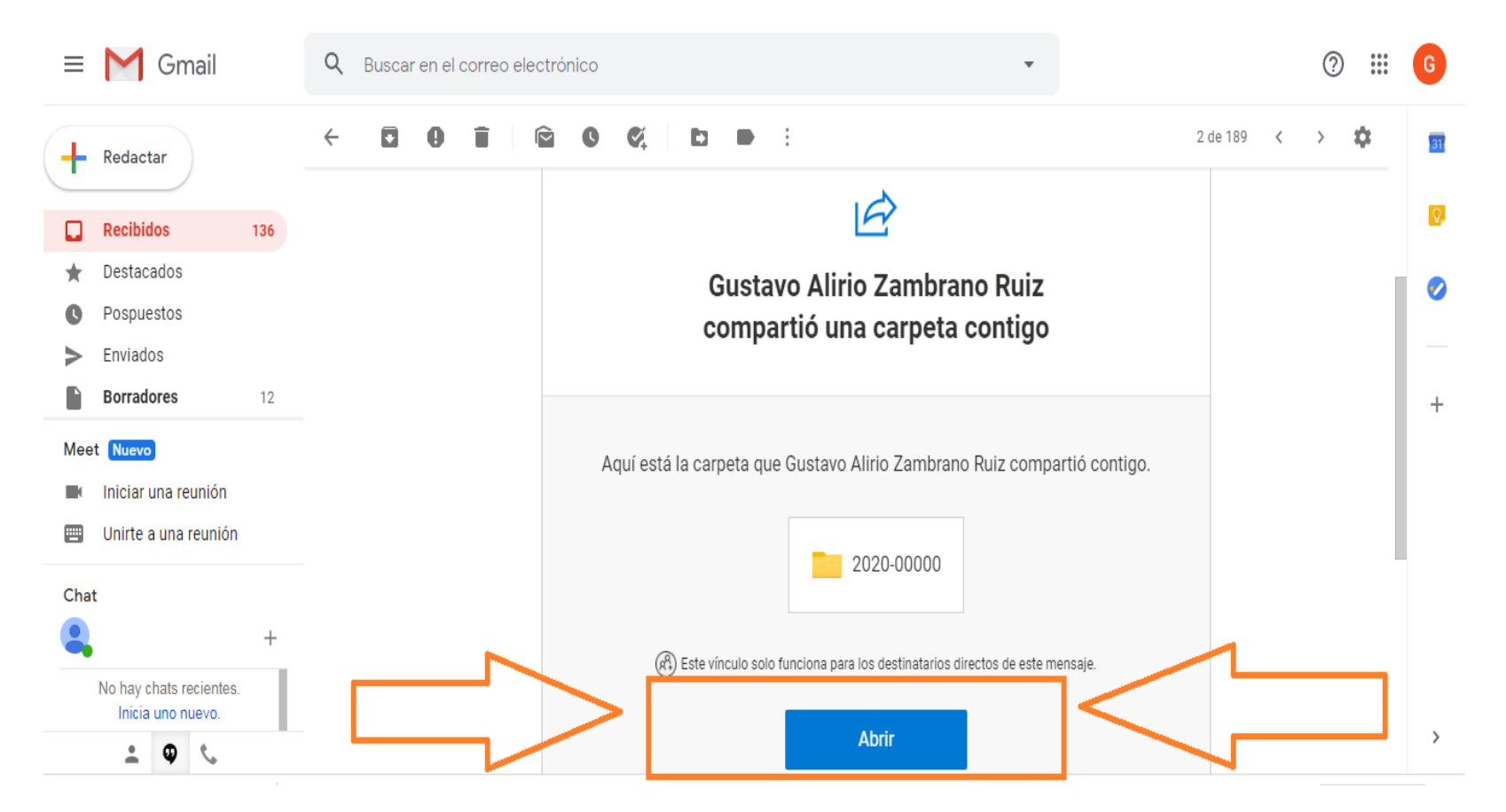

#### Procedimiento paso a paso de apertura de la carpeta virtual del Ejemplo:

[Seleccionar fecha]

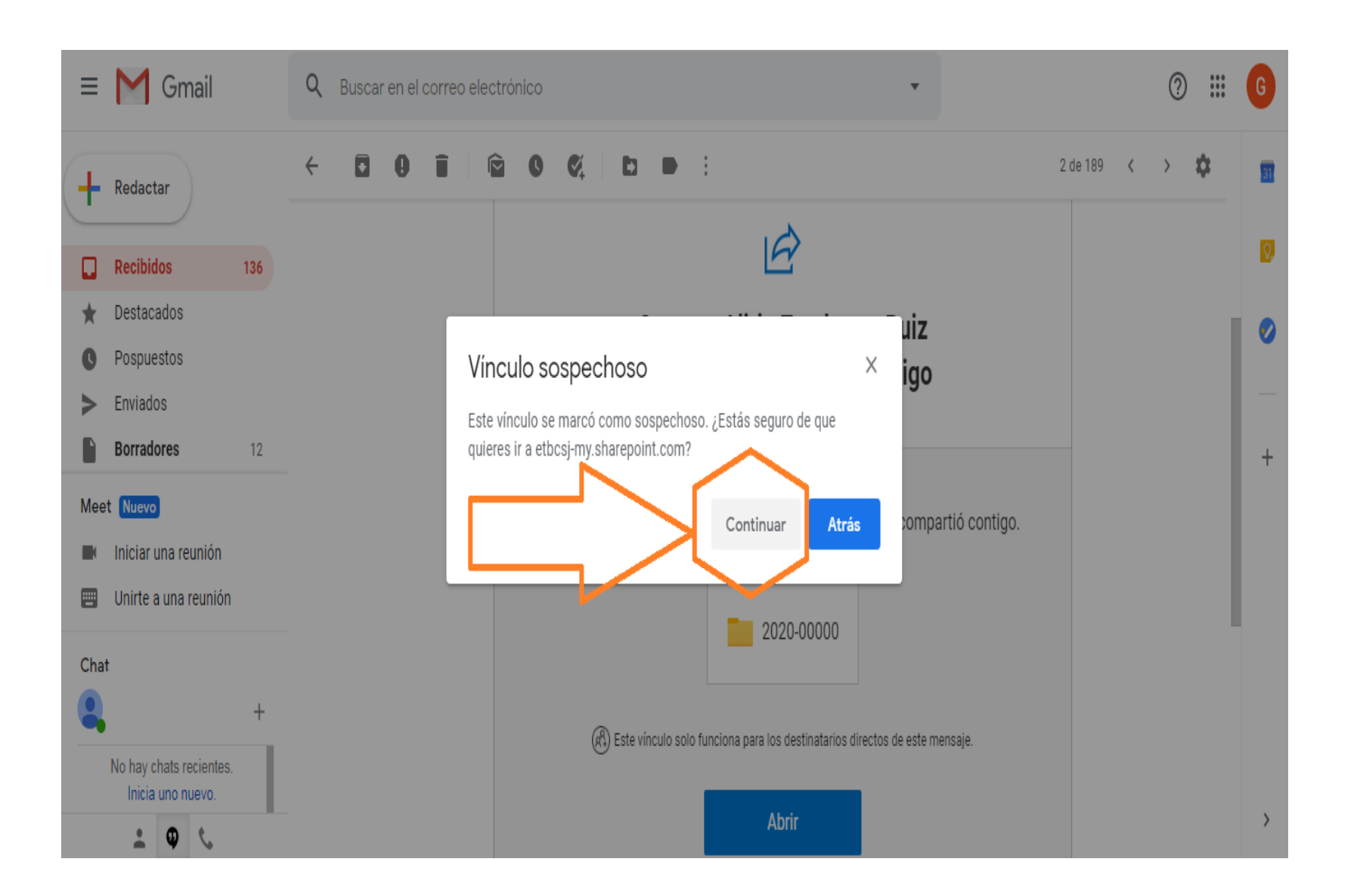

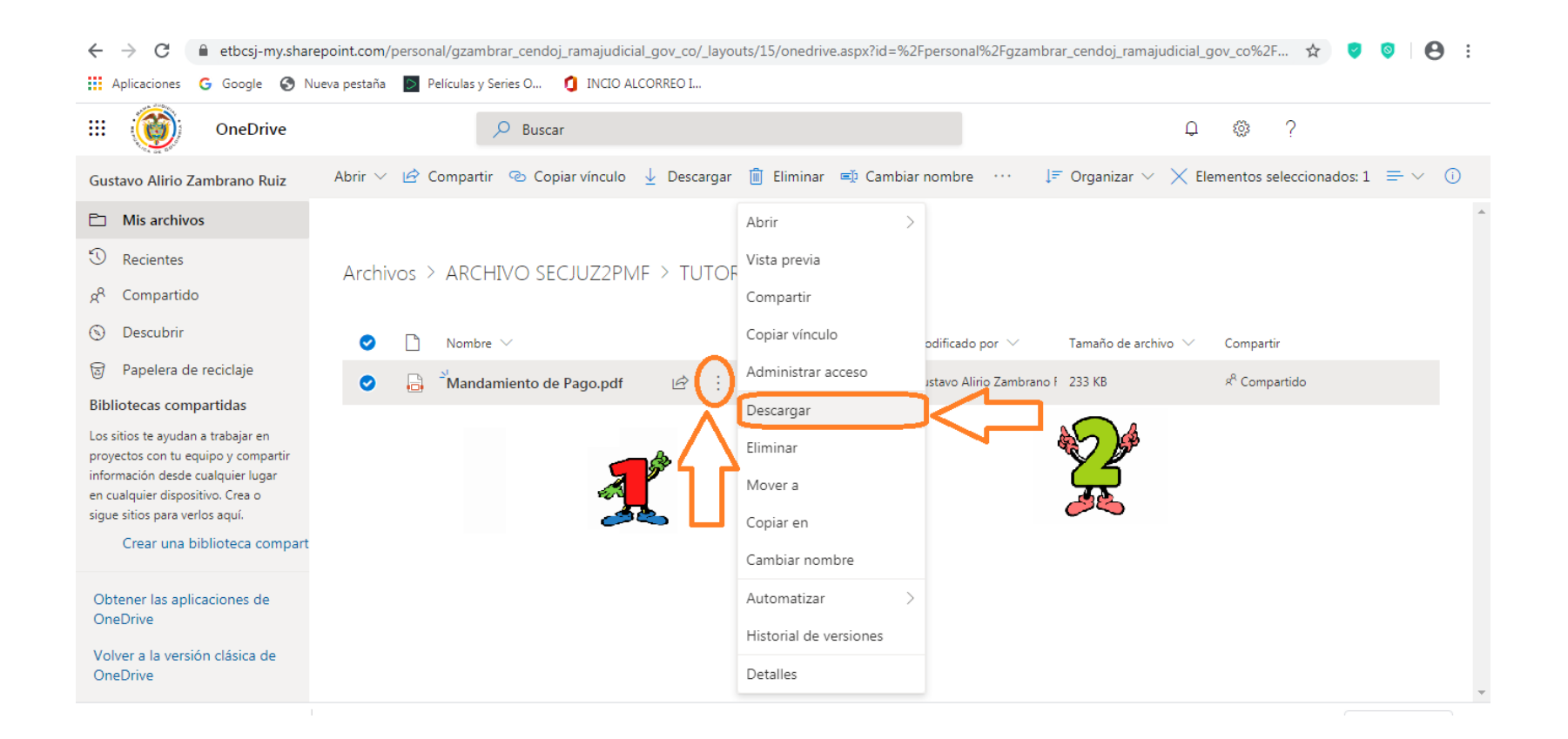

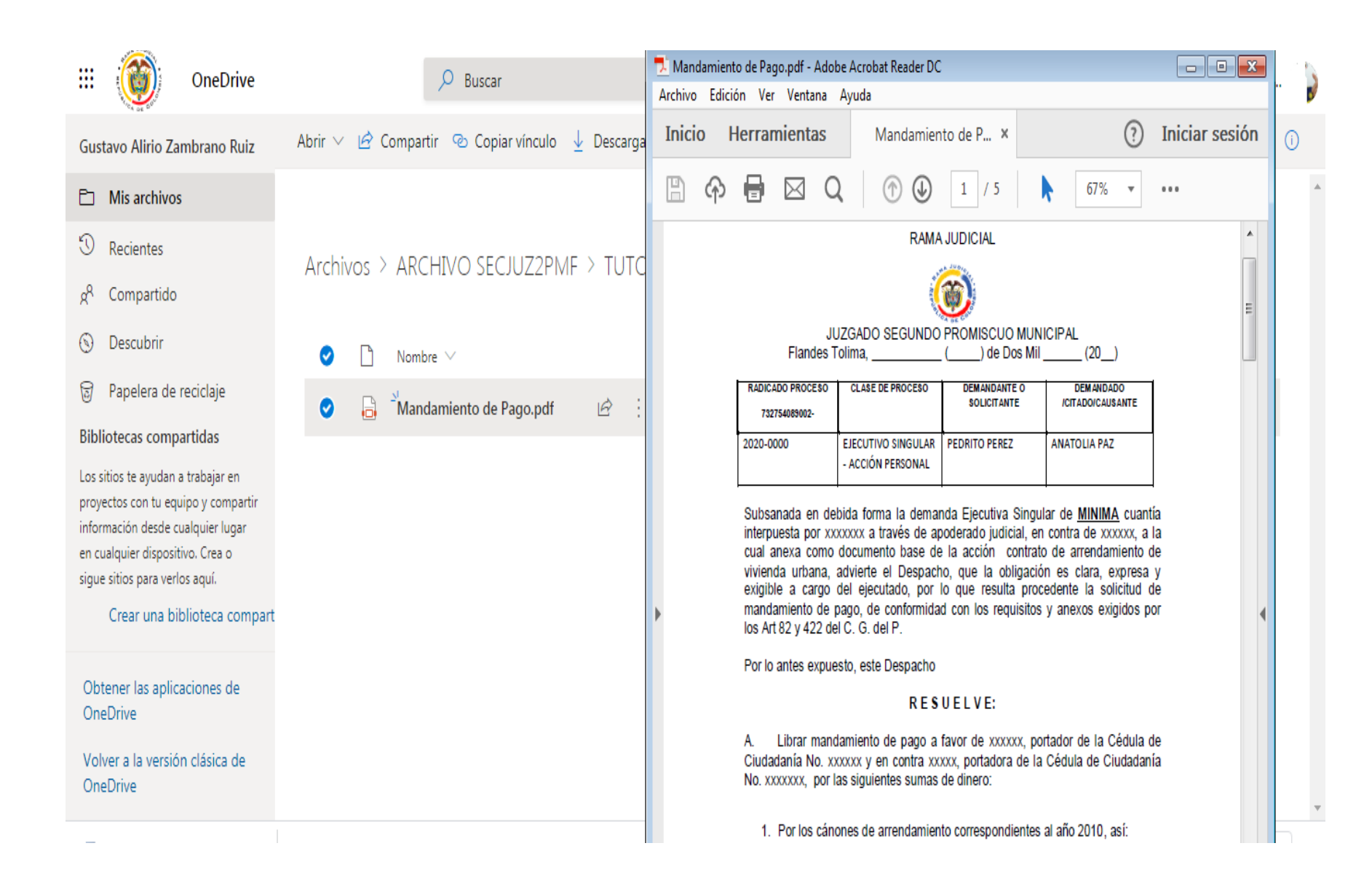

[Seleccionar fecha]

Otra novedad es que en la tabla de inicio, opción <u>"Avisos a la Comunidad"</u> año 2020, una vez retomemos actividades se publicarán y podrán descargar las publicaciones de la fijación en lista la cual tendrá la misma metodología del estado electrónico o se podrán descargar los formatos para notificación o publicación para su diligenciamiento, ejemplo: citatorio o aviso dando clic en "<u>001</u>"; "<u>002</u>", se desplegará en PDF el formato elegido así:

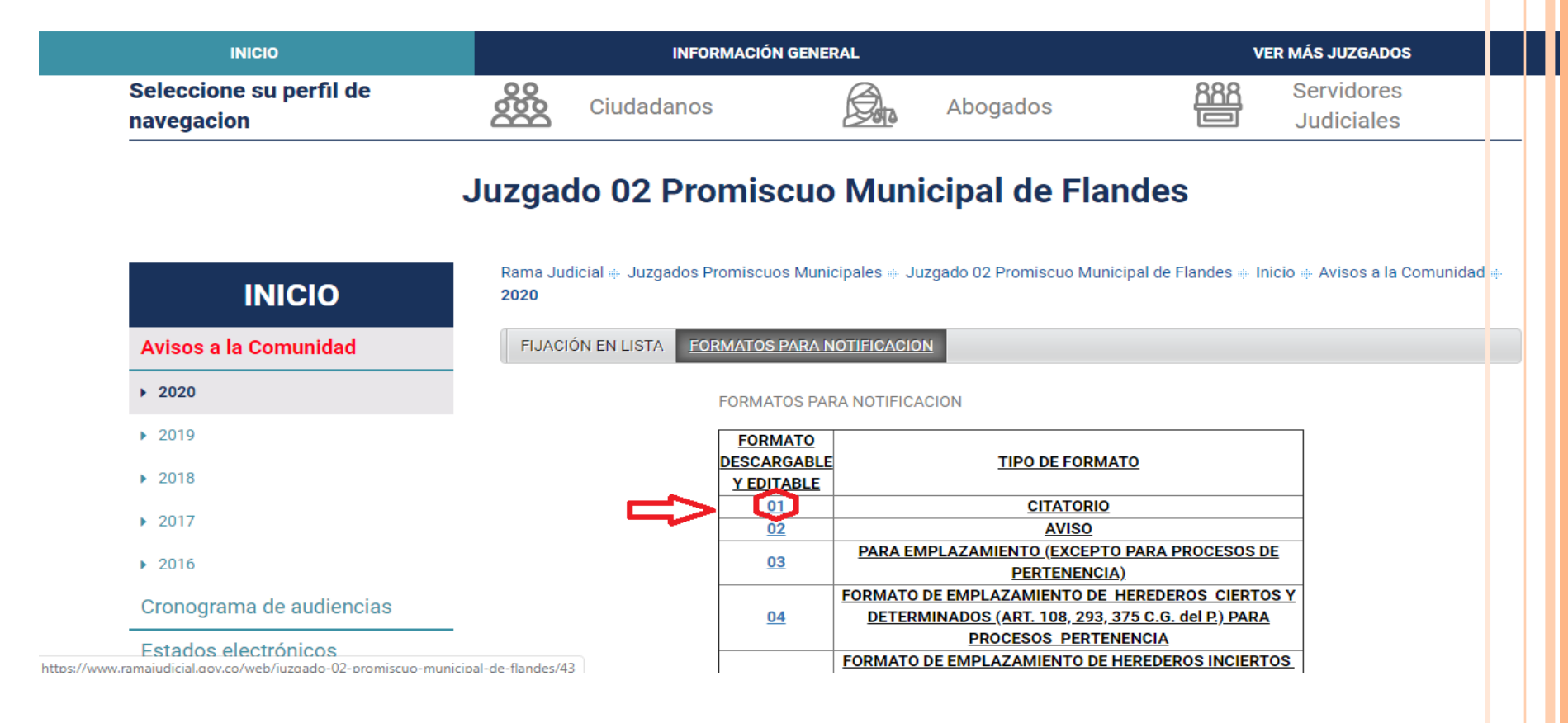